## Réception des examens d'imagerie par TéléO vers un serveur de destination

https://www.esante-occitanie.fr/

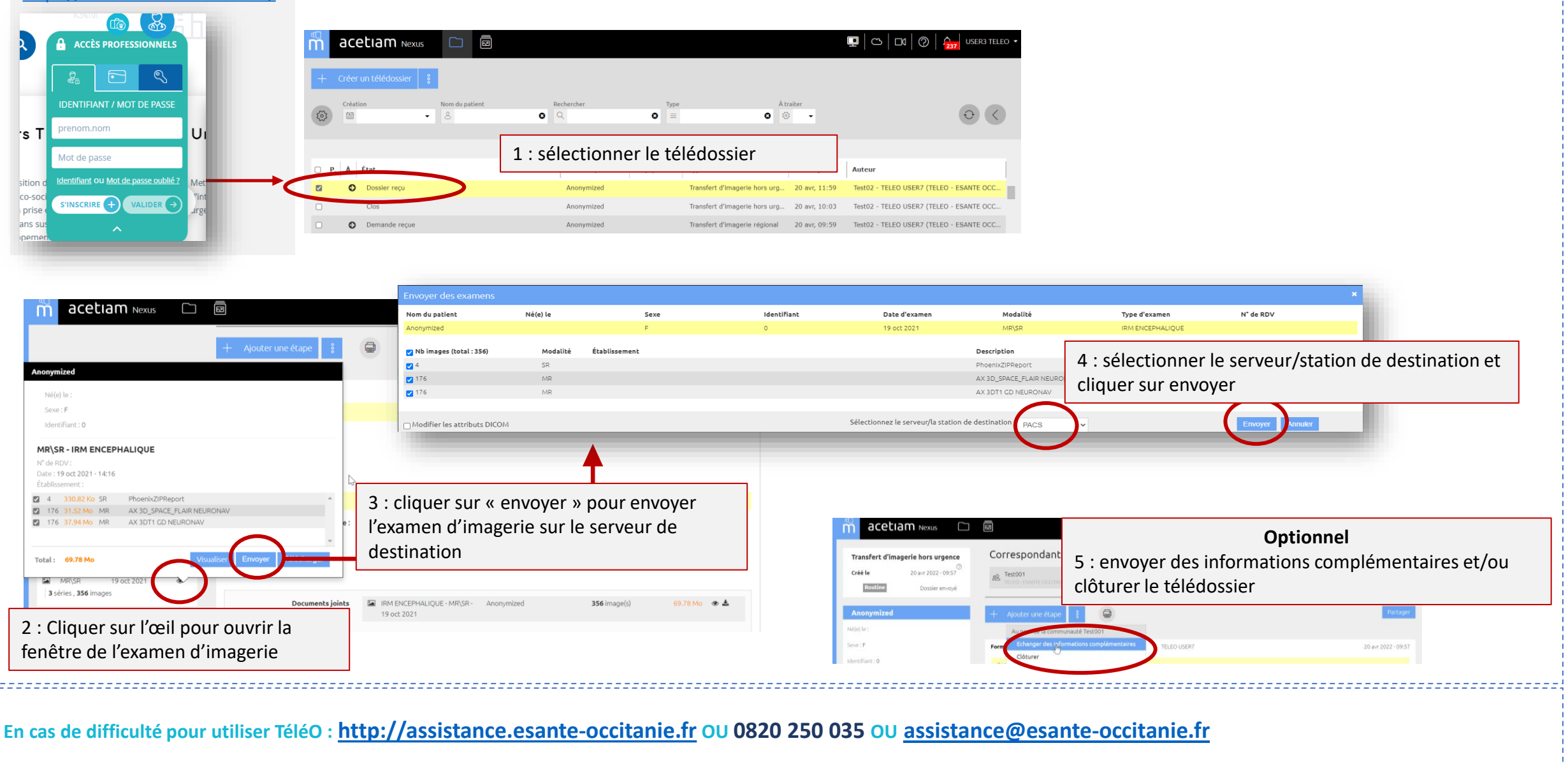